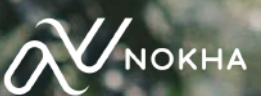

# MANUAL BOOK NOKHA AFFILIATE PROGRAM

### APA ITU NOKHA AFFILIATE PROGRAM?

Nokha *Affiliate Program* adalah sebuah program untuk mengajak pengguna lain berbelanja di Nokha. Dengan membagikan link yang di-*generate* melalui Nokha, kamu dapat menerima komisi **15**% untuk setiap pembelian oleh pengguna lain.

Affiliator yang sudah terdaftar dapat membagikan link produk melalui media sosial (Instagram, Facebook, TikTok, dll). Komisi *Affiliator* akan dihitung dari pembeli yang meng-klik link dan menyelesaikan pesanan. *Affiliator* akan mendapatkan komisi setiap hari Selasa atau Rabu atas pesanan yang telah selesai melalui *link* yang dibagikan.

### BAGAIMANA CARA MENDAFTAR DI NOKHA AFFILIATE PROGRAM?

- Untuk bergabung menjadi Affiliator, ikuti langkah-langkah berikut ini:
- 1. Pastikan kamu memiliki akun di website www.nokha.co.
- 2. Jika sudah memiliki akun, daftar menjadi *Affiliator* dengan klik tombol **"Join Affiliate"** yang terletak di samping kanan atas website Nokha.

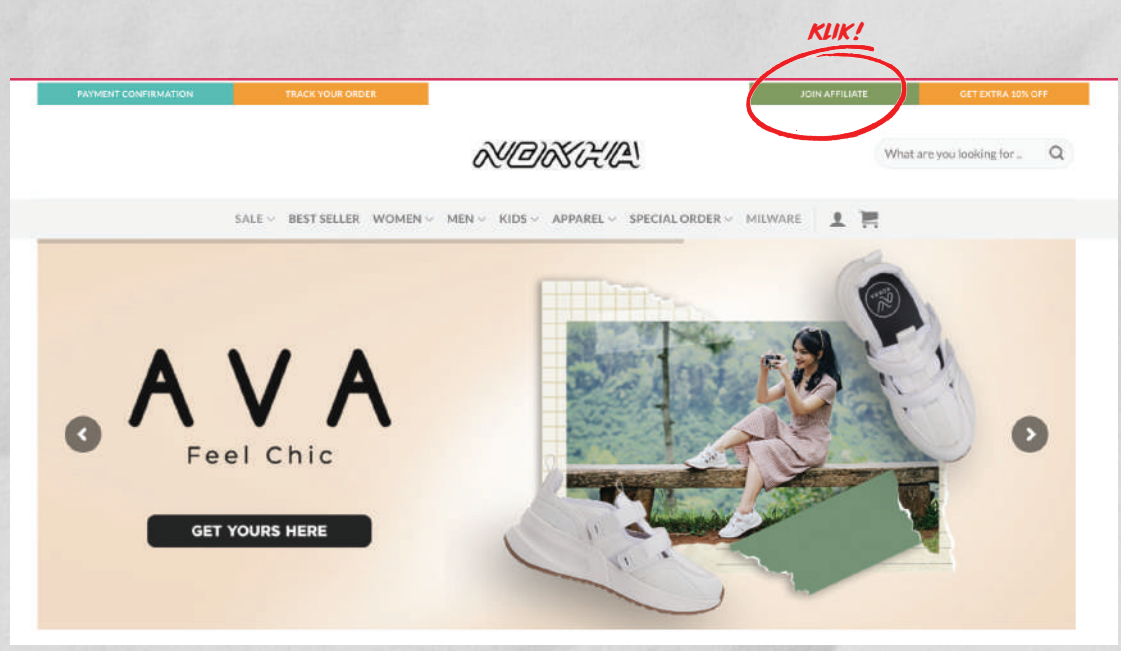

- 3. Lengkapi data dirimu. Jangan lupa klik centang (√) pada keterangan "*Please, read* and accept our\*".
- 4. Akun kamu akan ditinjau oleh tim Nokha dan membutuhkan paling lambat **24 jam** kerja untuk dapat terverifikasi.
- 5. Setelah diverifikasi, kamu akan mendapatkan akses ke dashboard profile afiliasi kamu.
- 6. Selamat! Kamu sudah dapat membagikan kode afiliasi kamu sebanyak-banyaknya untuk mendapatkan komisi.

### BAGAIMANA CARA AKSES DASHBOARD AFFILIATOR?

Affiliator dapat mengakses dashboard khusus untuk men-generate link, cek performa toko, dan cek komisi. Caranya, login pada akun, lalu klik "My Account", dan klik "Dashboard Affiliate".

|                                                                                                    |                        | MY ACC<br>DASHB                                          | ÓARD                                |                                                                                                    |
|----------------------------------------------------------------------------------------------------|------------------------|----------------------------------------------------------|-------------------------------------|----------------------------------------------------------------------------------------------------|
| selviraovi #1236.                                                                                                    | Hello selv             | iraovi (not selviraovi? Log ou                           | it)                                 |                                                                                                    |
| KUIK!                                                                                                    | From your<br>your pass | r account dashboard you can<br>word and account details. | view your recent orders, manage you | r shipping and billing addresses, and eo                                                                                                    |
| AFFILIATE                                                                                                    |                        | Affiliate                                                | Orders                              | Contributions                                                                                                    |
| DRDERS                                                                                                    |                        |                                                          |                                     |                                                                                                    |
| CONTRIBUTIONS                                                                                                    |                        | My Points                                                | Coupons                             | Account details                                                                                                    |
| /Y POINTS                                                                                                    |                        | Wishlist                                                 |                                     |                                                                                                    |
| COUPONS                                                                                                    |                        | vvisnise                                                 |                                     |                                                                                                    |
| ACCOUNT DETAILS                                                                                                    |                        |                                                          |                                     |                                                                                                    |
| VISHLIST                                                                                                    |                        |                                                          |                                     |                                                                                                    |
| OCOUT                                                                                                    |                        |                                                          |                                     |                                                                                                    |
|                                                                                                    |                        |                                                          |                                     |                                                                                                    |
|                                                                                                    | COMMISIONS             | PAYMENTS C                                               | GENERATE LINK SETTINGS              | WHATSAPP                                                                                                    |
|                                                                                                    | COMMISIONS             | PAYMENTS (                                               | SENERATE LINK SETTINGS              | WHATSAPP                                                                                                    |
| Stats                                                                                                    | COMMISIONS             | PAYMENTS C                                               | SENERATE LINK SETTINGS              | WHATSAPP                                                                                                    |
| Stats                                                                                                    | COMMISIONS             | PAYMENTS (                                               | SENERATE LINK SETTINGS              | WHATSAPP                                                                                                    |
| Stats<br>Affiliate rate<br>Total earnings                                                                                                    | COMMISIONS             | PAYMENTS (                                               | SENERATE LINK SETTINGS              | <u>WHATSAPP</u><br>15.00%<br><b>Рр 0</b>                                                                                                    |
| Stats<br>Affiliate rate<br>Total earnings<br>Total paid                                                                                                    | COMMISIONS             | PAYMENTS (                                               | SENERATE LINK SETTINGS              | WHATSAPP           15.00%           Rp 0           Rp 0                                                                                                    |
| Stats<br>Affiliate rate<br>Total earnings<br>Total paid<br>Total refunded                                                                                   | COMMISIONS             | PAYMENTS (                                               | SENERATE LINK SETTINGS              | WHATSAPP           15.00%           Rp0           Rp0           Rp0           Rp0           Rp0           Rp0           Rp0                                                                                                    |
| Stats<br>Affiliate rate<br>Total earnings<br>Total paid<br>Total refunded<br>Balance                                                                        | COMMISIONS             | PAYMENTS (                                               | SENERATE LINK SETTINGS              | WHATSAPP           15.00%           Rp0           Rp0           Rp0           Rp0           Rp0           Rp0           Rp0           Rp0           Rp0           Rp0           Rp0           Rp0                                                                                                    |
| Stats<br>Affiliate rate<br>total earnings<br>total paid<br>total refunded<br>balance<br>visits                                                              | COMMISIONS             | PAYMENTS                                                 | SENERATE LINK SETTINGS              | WHATSAPP           15.00%           Rp0           Rp0 </td |
| Stats<br>Affiliate rate<br>total earnings<br>total paid<br>total refunded<br>balance<br>visits<br>conversion rate                                           | COMMISIONS             | PAYMENTS                                                 | SENERATE LINK SETTINGS              | UWHATSAPP<br>15.00%<br>Rp 0<br>Rp 0<br>Rp 0<br>Rp 0<br>Rp 0<br>O<br>NA                                                                                                    |
| Stats<br>Affiliate RATE<br>TOTAL EARNINGS<br>TOTAL PAID<br>TOTAL REFUNDED<br>BALANCE<br>VISITS<br>CONVERSION RATE<br>Recent Commission<br>(View all)        | COMMISIONS             | PAYMENTS                                                 | SENERATE LINK SETTINGS              | UVHATSAPP<br>15.00%<br>Rp0<br>Rp0<br>Rp0<br>Rp0<br>0<br>N/A                                                                                                    |
| Stats<br>Affiliate rate<br>Total earnings<br>Total paid<br>Total refunded<br>Balance<br>VISITS<br>CONVERSION RATE<br>Recent Commission<br>(View all)        | COMMISIONS             | PAYMENTS                                                 | SENERATE LINK SETTINGS              | UWHATSAPP<br>15.00%<br>Rp 0<br>Rp 0<br>Rp 0<br>Rp 0<br>NA                                                                                                    |
| Stats<br>Affiliate rate<br>Total earnings<br>Total paid<br>Total refunded<br>Balance<br>Visits<br>Conversion rate<br>Recent Commission<br>(View all)        | COMMISIONS             | PAYMENTS                                                 | SENERATE LINK SETTINGS              | WHATSAPP         15.00%         Rp0         Rp0         Rp0         Rp0         NA                                                                                                    |
| Stats Affiliate RATE TOTAL EARNINGS TOTAL PAID TOTAL REFUNDED BALANCE VISITS CONVERSION RATE Recent Commission (View all) D STATUS Recent Clicks (View all) | COMMISIONS<br>NS       | PAYMENTS                                                 | SENERATE LINK SETTINGS              | UWHATSAPP<br>15.00%<br>Rp 0<br>Rp 0<br>Rp 0<br>0<br>NA<br>NA                                                                                                    |

orry! There are no registered commissions y

### BAGAIMANA CARA GENERATE LINK DAN MEMBAGIKAN LINK?

- 1. Klik halaman "Generate Link" yang ada di atas dashboard.
- 2. Masukan link produk yang ingin dibagikan ke kolom "Page URL"
- 3. Klik "Generate Link".
- 4. Bagikan link di social media-mu dengan klik "Copy Link" atau "Share on".

| Your affiliate ID is: 2031                           | 67                              |                              |           |  |
|------------------------------------------------------|---------------------------------|------------------------------|-----------|--|
| Your referral URL is: http://www.copy.this.referral. | ps://nokha.co?ref=203167        | $\boldsymbol{>}$             |           |  |
| and copy and reaction                                | in and share is any master      |                              |           |  |
| Enter any URL from this                              | site into the form below to ger | nerate your referral link to | that page |  |
| Page URL                                             |                                 |                              |           |  |
| https://nokha.co/produ                               | uct/berlin-chica-women/         |                              |           |  |
| Referral URL                                         |                                 |                              |           |  |
| https://nokha.co/produ                               | uct/berlin-chica-women/?ref=    | 203167                       |           |  |
| (Now copy this referral l                            | ink and share it anywhere)      |                              |           |  |
| CENEDATE                                             |                                 |                              |           |  |
| GENERATE                                             |                                 |                              |           |  |
|                                                      |                                 |                              |           |  |
|                                                      |                                 |                              |           |  |

\*Bagian yang dilingkari adalah nomor referral + link referral afiliator.

## BAGAIMANA CARA MELIHAT KOMISI?

#### Ikuti langkah berikut ini untuk melihat komisi yang kamu dapatkan.

- 1. Klik halaman "Commisions" pada halaman dashboard.
- 2. Pada halaman ini, kamu bisa melihat semua transaksi yang menghasilkan komisi.
- 3. Transaksi berstatus "**Pending**" atau "**Pending Payment**" menunjukan pesanan masih dalam proses untuk menghasilkan komisi.
- 4. Transaksi berstatus "Paid" artinya berhasil menghasilkan komisi.

| Product:~ | From:            | To:     |                  |        | Items per page: 10 |
|-----------|------------------|---------|------------------|--------|--------------------|
| FILTER    | FILTER           |         |                  |        |                    |
| ID        | DATE             | STATUS  | PRODUCT          | RATE   | AMOU               |
| 6         | July 24, 2023    | Punding | Sample product 1 | 12.00% | Rp 1               |
| 5         | July 11, 2023    | Paid    | Sample product 1 | 12.00% | Rp 1               |
|           | hily 11: 2023    | Paid    | Sample product T | 12.00% | Rp                 |
| 4         | Toul 1 of works. |         |                  |        |                    |
| t.<br>1   | July 11, 2023    | Paid    | Sample product   | 5.00%  | R                  |

### BAGAIMANA MELIHAT JUMLAH KLIK PADA LINK AFILIASI?

- 1. Klik halaman "Clicks" pada dashboard affiliasi.
- 2. Pada halaman ini, kamu bisa melihat performa dari link yang kamu bagikan.
- 3. Status **"Not Converted"** berarti tidak ada action/pembelian yang dihasilkan dari *link* yang kamu bagikan.
- 4. Status "**Converted**" berarti ada action/pembelian yang dihasilkan dari *link* yang kamu bagikan.

### BAGAIMANA CARA MELIHAT STATUS PEMBAYARAN KOMISI?

- 1. Komisi akan dikirimkan setiap hari Selasa atau Rabu di setiap minggunya ke nomor rekening BCA/Mandiri yang sudah didaftarkan ke nomor *Customer Service*.
- 2. Klik halaman "Payment" pada dashboard.
- 3. Pada halaman ini, kamu bisa melihat detail komisi yang kamu dapatkan dari *link* affiliasi dan melihat status pembayaran komisi.

|        | COMMISIONS | PAYMENTS | GENERATE LINK SETTIN | IGS WHATSAPP       |
|--------|------------|----------|----------------------|--------------------|
| From:  | To:        |          |                      | Items per page: 10 |
| FILTER |            |          |                      |                    |
|        |            |          |                      |                    |

### BAGAIMANA CARA MENGATUR AKUN?

### Ikuti langkah berikut untuk melakukan pengaturan pada akun.

1. Klik halaman "Settings" pada dashboard.

2. Pada halaman ini, kamu bisa mengubah nama, *payment email*, dan notifikasi komisi yang didapatkan.

| Personal info                      |                                  |                                                       |  |  |
|------------------------------------|----------------------------------|-------------------------------------------------------|--|--|
| First name                         |                                  |                                                       |  |  |
| Nokha                              |                                  |                                                       |  |  |
| (First name for your account)      |                                  |                                                       |  |  |
| Last name                          |                                  |                                                       |  |  |
| Affiliator                         |                                  |                                                       |  |  |
| (Last name for your account)       |                                  |                                                       |  |  |
| Payment email                      |                                  |                                                       |  |  |
| Affiliator@nokha.co.id             |                                  |                                                       |  |  |
| (Email address where you want      | to receive PayPal navments for o | ommissions)                                           |  |  |
| Whatsapp Number :                  | are control of a payments for a  |                                                       |  |  |
| 081081081081                       |                                  |                                                       |  |  |
| Notify on new commissi             | ons                              |                                                       |  |  |
| (Select this option if you want to | be emailed each time a commiss   | ion status switches to pending)                       |  |  |
| - Notifican commission a           | aid                              | un and and and an an an an an an an an an an an an an |  |  |